| PROCÉDURE INSTALLATION DEBIAN                 |                                |  |
|-----------------------------------------------|--------------------------------|--|
| Installation du Système d'exploitation Debian |                                |  |
| CERFAL                                        |                                |  |
| Auteur : Duverceau William                    | Date de publication : 25/04/17 |  |

| Objectif   | Installer le système d'exploitation Debian                                                  |
|------------|---------------------------------------------------------------------------------------------|
| Ressources | Média amorçable (CD, clé USB), une image disque de Debian un ordinateur physique ou virtuel |
| Outils     | Outil capture d'écran, Ping                                                                 |

# Table des matières

| procÉdu | ire installation de debian             | 3  |
|---------|----------------------------------------|----|
| 1. ir   | nstallation                            | 3  |
| А.      | Paramètres régionaux                   | 4  |
| В.      | Paramètres réseaux                     | 5  |
| C.      | Gestion utilisateurs                   | 6  |
| D.      | Partitionnement                        | 8  |
| E.      | Gestion des paquets                    |    |
| F.      | Installation du programme de démarrage | 12 |
| 2. P    | aramétrage carte réseau                | 13 |
| G.      | Configuration de l'interface           | 13 |
| Н.      | Application des paramètres             | 16 |
| 3. A    | dministration a distance               | 17 |

## PROCÉDURE INSTALLATION DE DEBIAN

## 1. INSTALLATION

Après l'amorçage de l'ordinateur vous arrivez sur cet écran.

1. Faites entrée sur « Install »

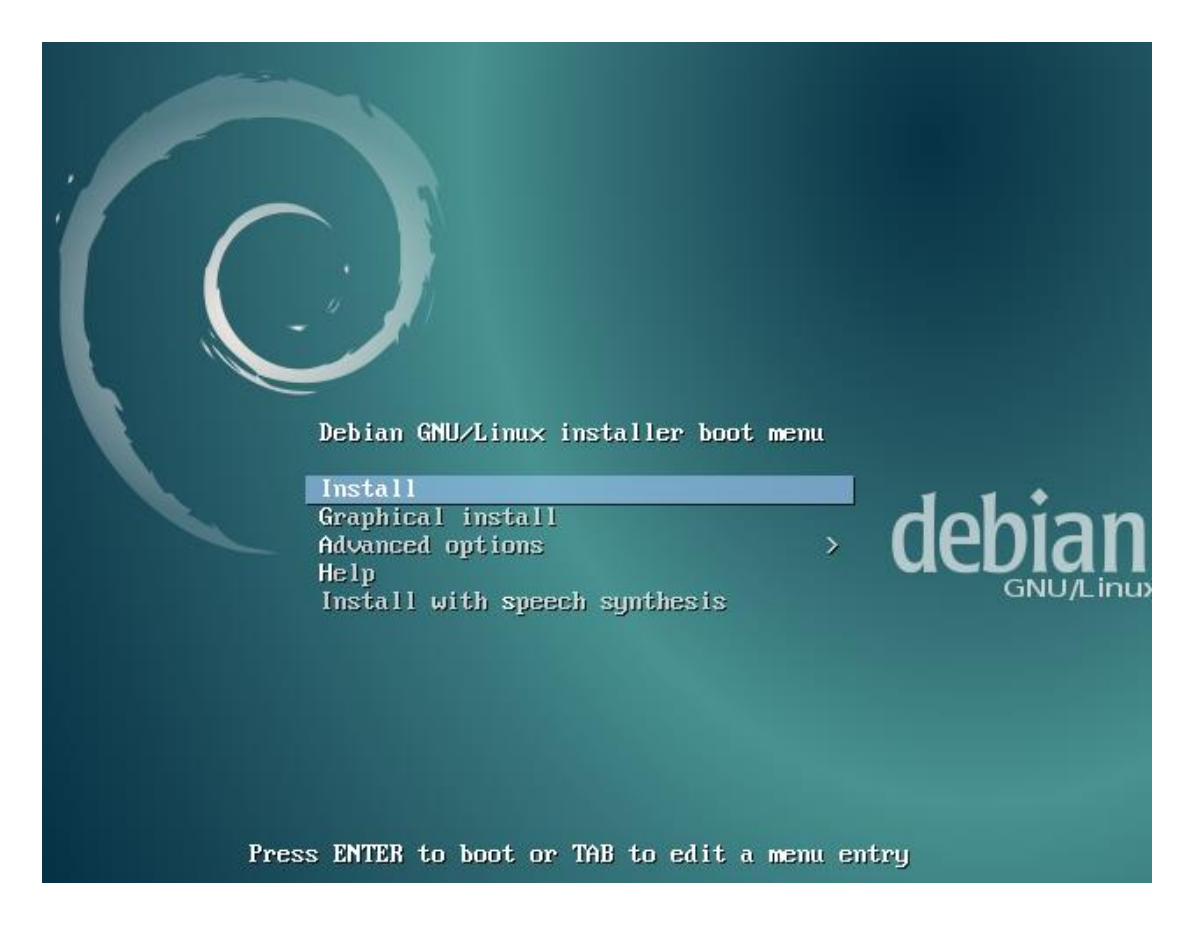

# A. Paramètres régionaux

2. Puis choisissez votre langue et faites entrée.

| Choose the languag<br>also be the defaul | e to be used for the inst<br>t language for the instal                                                                                                    | ct a language<br>allation process. The selected language will<br>led system.                                                                                                    |
|------------------------------------------|----------------------------------------------------------------------------------------------------|----------------------------------------------------------------------------------------------------|
| Language:                                | 0                                                                                                    | No localization t                                                                                                    |
|                                          | Albanian<br>Arabic<br>Asturian<br>Basque<br>Belarusian<br>Bosnian<br>Bulgarian<br>Catalan<br>Chinese (Simplified)<br>Chinese (Traditional)<br>Croatian<br>Czech<br>Danish<br>Dutch<br>English<br>Esperanto<br>Estonian<br>Finnish<br>French<br>Galician<br>German<br>Greek | - Shqip<br>- Galization<br>- Shqip<br>- Asturianu<br>- Euskara<br>- Беларуская<br>- Воsanski<br>- Български<br>- Саtalà<br>- 中文(简体)<br>- 中文(徽體)<br>- Hrvatski<br>- Čeština<br>- Dansk<br>- Nederlands<br>- English<br>- Esperanto<br>- Eesti<br>- Suomi<br>- Français<br>- Galego<br>- Deutsch<br>- Eλληνικά<br>* |
| <go back=""></go>                        |                                                                                                    |                                                                                                    |
|                                          | alasta: (Entan) astivetes                                                                                                    | buttop                                                                                                    |

3. Sélectionnez votre pays pour définir les fuseaux horaires et faites entrée.

| [11] Choix de votre situation déographique                                                                                                    |  |  |
|----------------------------------------------------------------------------------------------------|--|--|
|                                                                                                    |  |  |
| Le pays choisi permet de définir le fuseau horaire et de déterminer les paramètres<br>régionaux du système (« locale »). C'est le plus souvent le pays où vous vivez. |  |  |
| La courte liste affichée dépend de la langue précédemment choisie. Choisissez « Autre »<br>si votre pays n'est pas affiché.                                           |  |  |
| Pays (territoire ou région) :                                                                                                    |  |  |
| Belgique<br>Canada                                                                                                    |  |  |
| France<br>Luxembourg                                                                                                    |  |  |
| Suisse<br>Autre                                                                                                    |  |  |
| <revenir arrière="" en=""></revenir>                                                                                                    |  |  |

4. Sélectionnez la disposition de votre clavier, en fonction de votre Pays, puis faites **entrée.** 

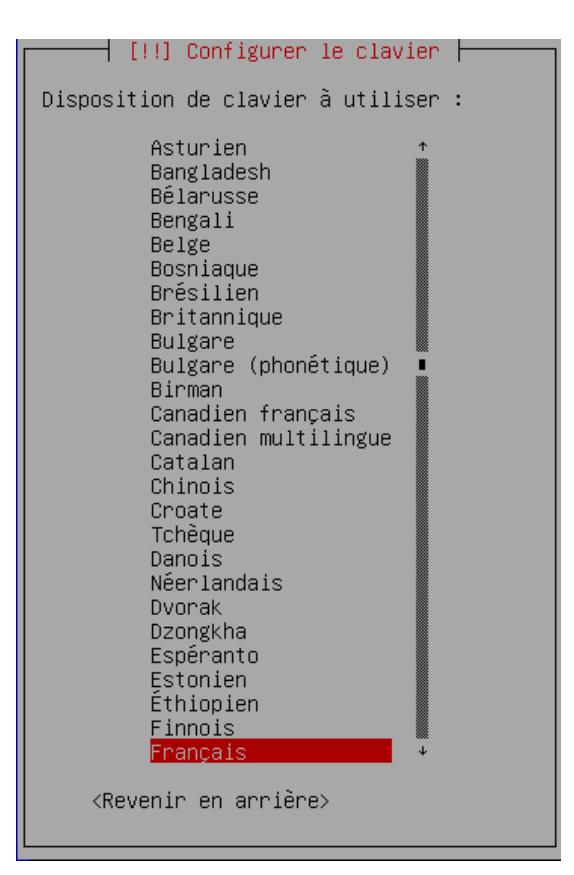

## B. Paramètres réseaux

5. Indiquez le nom de l'ordinateur (host name) et faites entrée.

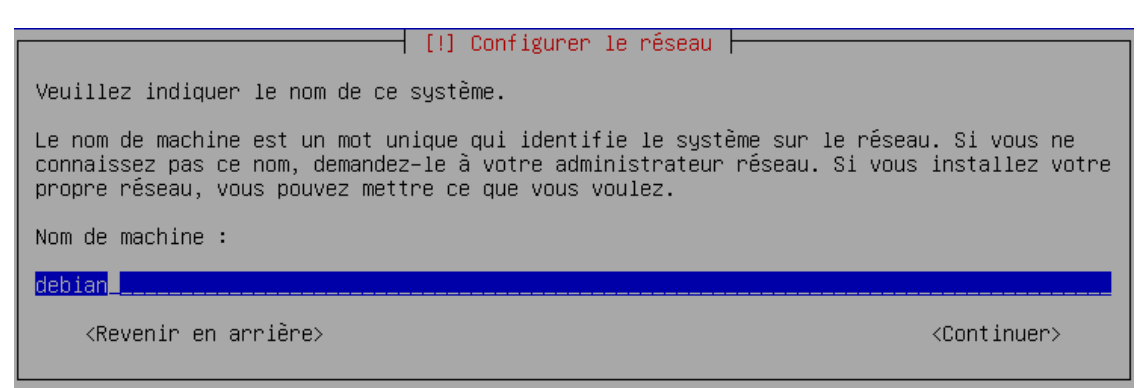

6. Indiquez le domaine et faites entrée.

| [!] Configurer le réseau                                                                                                    |                                                                          |
|----------------------------------------------------------------------------------------------------|--------------------------------------------------------------------------|
| Le domaine est la partie de l'adresse Internet qui est à la droite c<br>se termine souvent par .com, .net, .edu, ou .org. Si vous paramétrez<br>vous pouvez mettre ce que vous voulez mais assurez-vous d'employer l<br>les machines. | lu nom de machine. Il<br>: votre propre réseau,<br>e même nom sur toutes |
| Domaine :                                                                                                    |                                                                          |
| debian.lan                                                                                                    |                                                                          |
| <revenir arrière="" en=""></revenir>                                                                                                    | <continuer></continuer>                                                  |

#### C. Gestion utilisateurs

7. Indiquez le mot de passe « Super Utilisateur » et faites entrée.

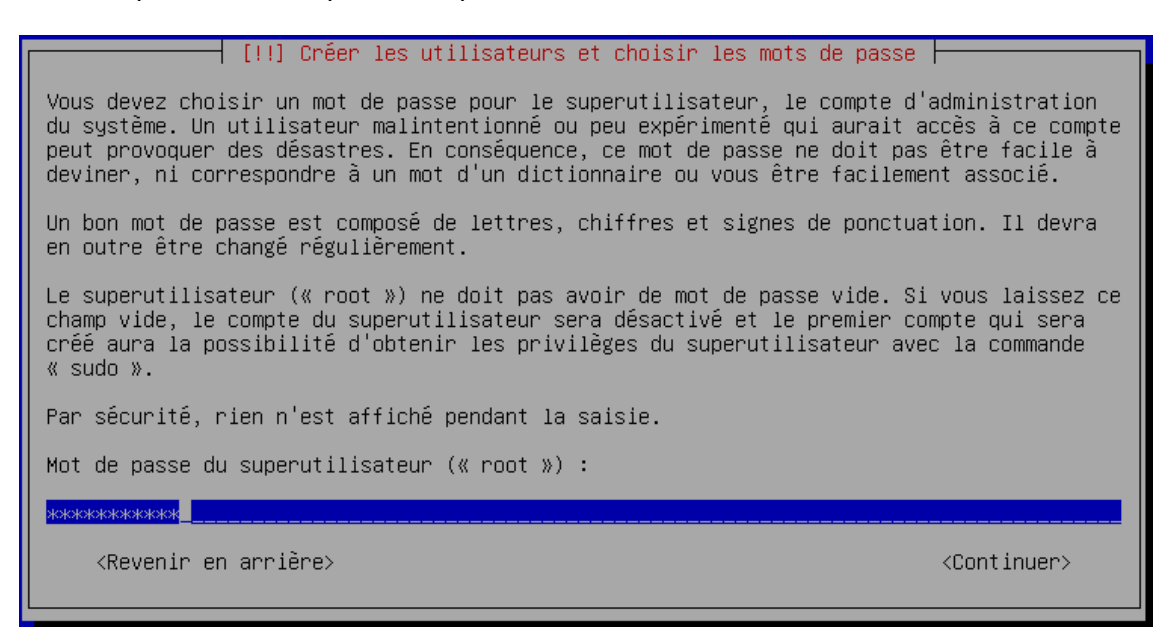

8. Sur cet écran vous devez entrer une seconde fois le mot de passe « *Super Utilisateur* » et faites **entrée.** 

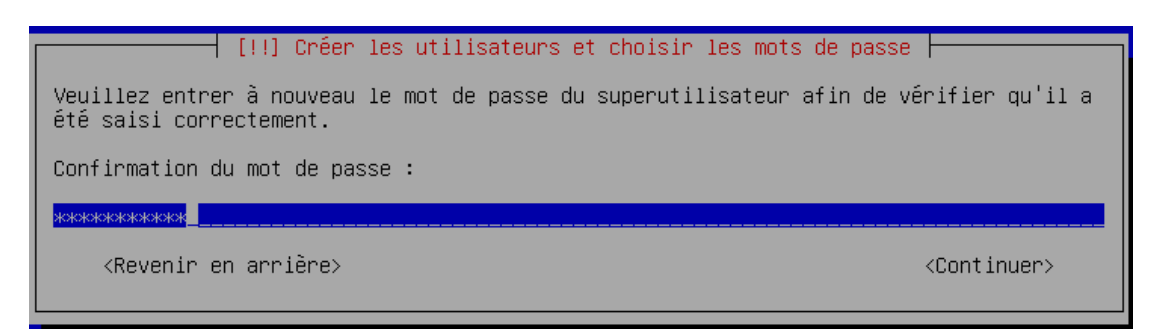

9. Indiquez le nom de l'utilisateur, puis faites entrée.

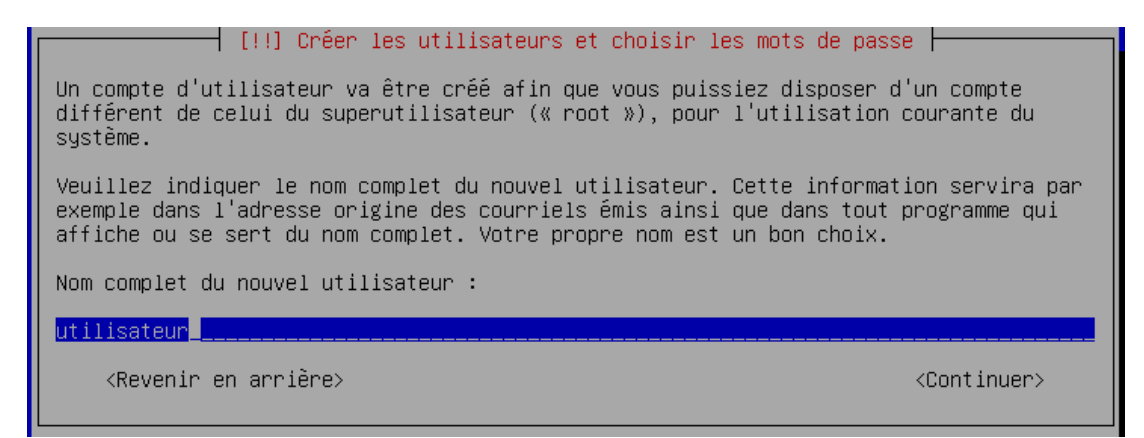

10. Indiquez un mot de passe pour l'utilisateur et faites entrée.

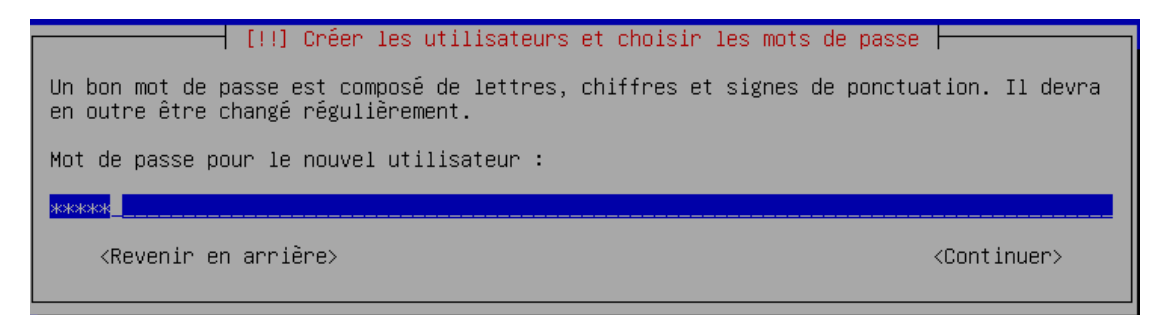

11. Maintenant entrez à nouveau le mot de passe pour l'utilisateur et faites entrée.

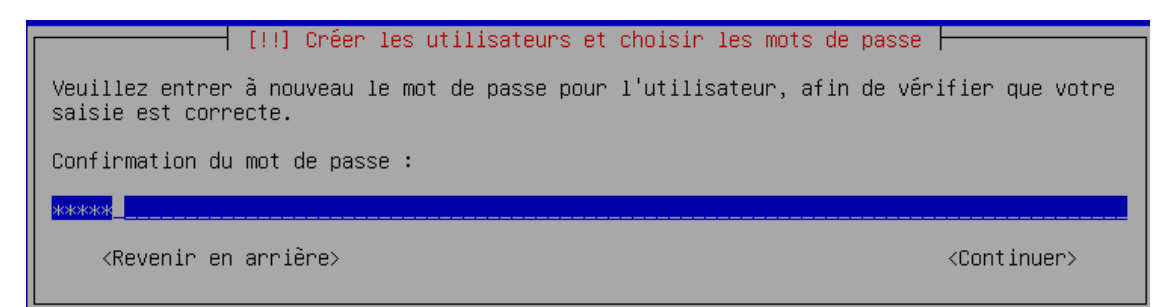

12. Sélectionnez « Assisté – utiliser un disque entier » et faites entrée.

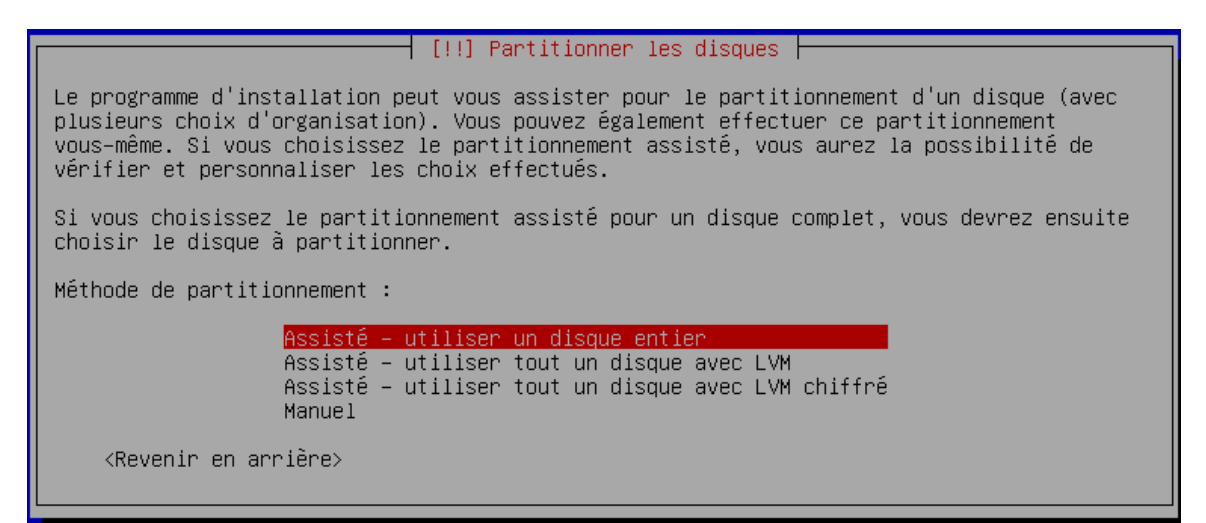

13. Sur cet écran : faites entrée.

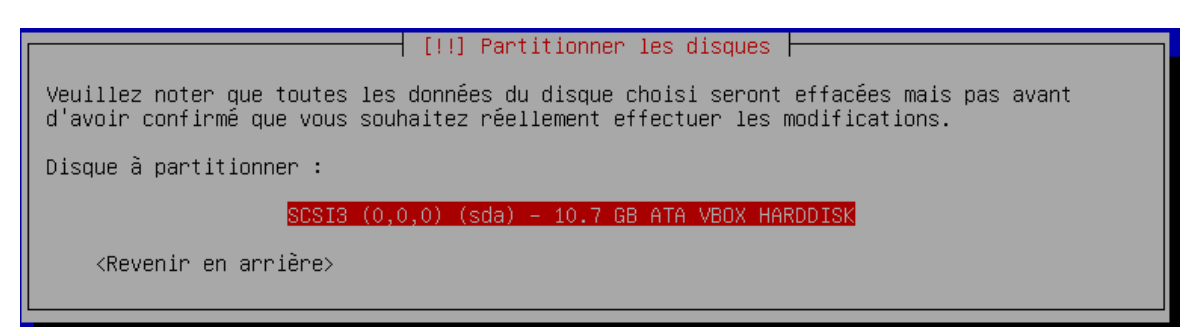

14. Sélectionnez « *tout dans une seule partition (recommandé pour les débutants)* » et faites **entrée.** 

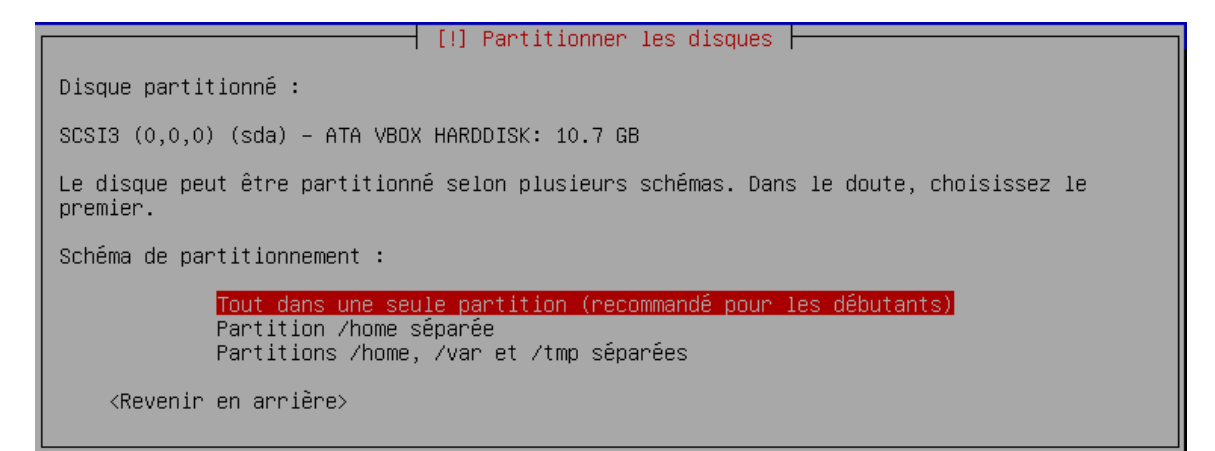

15. Puis sélectionnez « *Terminer le partitionnement et appliquer les changements »* et faites **entrée.** 

16. Validez par « *oui* » pour appliquer les changements sur ce disque et faites **entrée**.

 [!!] Partitionner les disques

 Si vous continuez, les modifications affichées seront écrites sur les disques. Dans le cas contraire, vous pourrez faire d'autres modifications.

 Les tables de partitions des périphériques suivants seront modifiées :

 SCSI3 (0,0,0) (sda)

 Les partitions suivantes seront formatées :

 partition n° 1 sur SCSI3 (0,0,0) (sda) de type ext4

 partition n° 5 sur SCSI3 (0,0,0) (sda) de type swap

 Faut-il appliquer les changements sur les disques ?

 KOUIS

17. Sur cet écran sélectionnez votre pays et faites entrée

| [!] Cor                                                                                          | nfigurer l'outil de gestion des paquets                                                                                                    |
|--------------------------------------------------------------------------------------------------|----------------------------------------------------------------------------------------------------|
| L'objectif est de trouver un<br>de vue du réseau. Gardez à l'o<br>votre pays, n'est peut-être pa | miroir de l'archive Debian qui soit proche de vous du point<br>esprit que le fait de choisir un pays proche, voire même<br>as le meilleur choix.                                                               |
| Pays du miroir de l'archive De                                                                   | ebian :                                                                                                    |
|                                                                                                  | Allemagne * Argentine Australie Autriche Bangladesh Belgique Brésil Bulgarie Bélarus Canada Chili Chine Colombie Coorée, République de Costa Rica Croatie Danemark El Salvador Espagne Estonie Finlande France |
| <revenir arrière="" en=""></revenir>                                                             |                                                                                                    |

18. Désignez « <u>ftp.\*\*.debian.orq</u> » et faites **entrée.** \*\*(code du pays)

| [!] Configurer l'outil de gestion des paquets                                                                                                    |  |  |
|----------------------------------------------------------------------------------------------------|--|--|
| Veuillez choisir un miroir de l'archive Debian. Vous devriez utiliser un miroir situé<br>dans votre pays ou votre région si vous ne savez pas quel miroir possède la meilleure<br>connexion Internet avec vous.                                                                                                    |  |  |
| Généralement, ftp. <le_code_de_votre pays="">.debian.org est un choix pertinent.</le_code_de_votre>                                                                                                    |  |  |
| Miroir de l'archive Debian :                                                                                                    |  |  |
| <pre>tubeling for the second second s</pre> |  |  |
| <revenir arrière="" en=""></revenir>                                                                                                    |  |  |

19. Indiquez dans ce champs, l'adresse du serveur mandataire (*proxy*) et faites **entrée**. Si vous n'en possédez pas, faites simplement **entrée**.

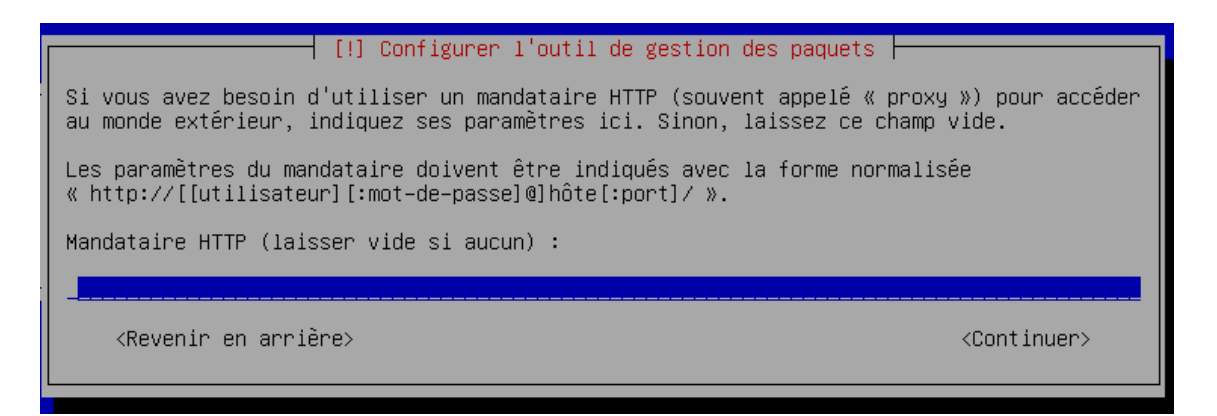

20. Confirmez par « *oui* » *ou* « *non* » votre choix si vous voulez que des données puissent être utilisées à des fin statistiques et faites **entrée.** 

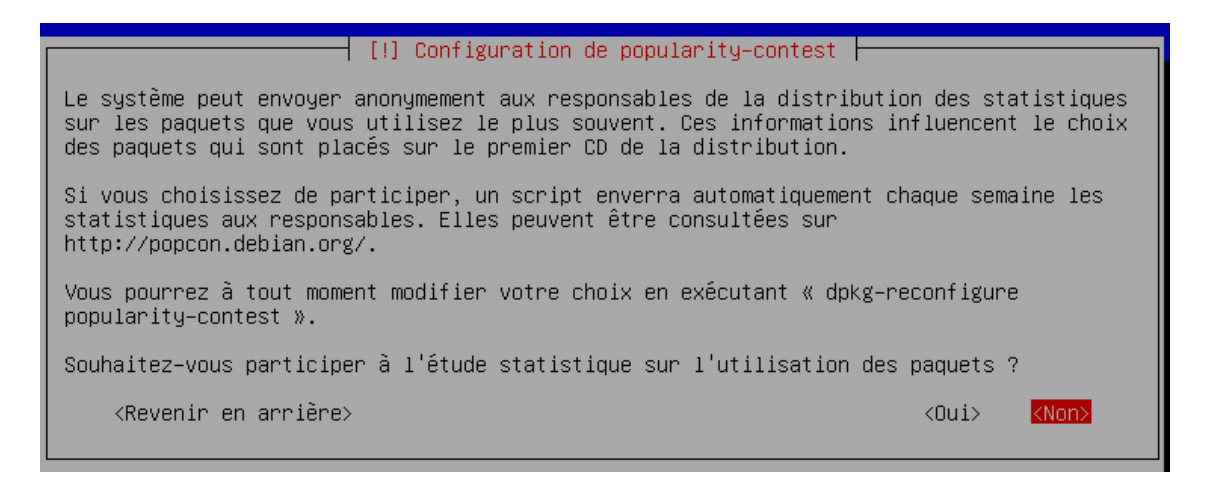

21. Puis désignez les paquets que vous souhaitez installer sur le système avec la barre d'espace, puis faites **entrée.** 

|                                                                                                    | [!] Sélection des logiciels                                                                                                    |  |
|----------------------------------------------------------------------------------------------------|----------------------------------------------------------------------------------------------------|--|
| Actuellement, seul le système de base est installé. Pour adapter l'installation à vos<br>besoins, vous pouvez choisir d'installer un ou plusieurs ensembles prédéfinis de<br>logiciels. |                                                                                                    |  |
| Logiciels à installer :                                                                                                    |                                                                                                    |  |
|                                                                                                    | <pre>[] environnement de bureau Debian [] GNOME [] Xfce [] KDE [] Cinnamon [] MATE [] LXDE [] serveur web [] serveur web [] serveur d'impression [] serveur SSH [*] utilitaires usuels du système</pre>                                                                                                    |  |
| <revenir arrière="" en=""></revenir>                                                                                                    | <pre></pre> <pre></pre> <pre>&lt;</pre> |  |

## *F.* Installation du programme de démarrage

22. Maintenant, optez pour « oui » et faites entrée.

| [!] Installer le programme de démarrage GRUB sur un (                                                                                                    | disque dur                                    |  |
|----------------------------------------------------------------------------------------------------|-----------------------------------------------|--|
| Il semble que cette nouvelle installation soit le seul système d'é<br>sur cet ordinateur. Si c'est bien le cas, il est possible d'insta<br>démarrage GRUB sur le secteur d'amorçage du premier disque dur.                                                                                                    | exploitation existant<br>ller le programme de |  |
| Attention : si le programme d'installation ne détecte pas un système d'exploitation<br>installé sur l'ordinateur, la modification du secteur principal d'amorçage empêchera<br>temporairement ce système de démarrer. Toutefois, le programme de démarrage GRUB pourra<br>être manuellement reconfiguré plus tard pour permettre ce démarrage. |                                               |  |
| Installer le programme de démarrage GRUB sur le secteur d'amorçage                                                                                                    | e ?                                           |  |
| <revenir arrière="" en=""></revenir>                                                                                                    | <mark><oui></oui></mark> <non></non>          |  |

### 23. Enfin choissisez votre disque et faites entrée.

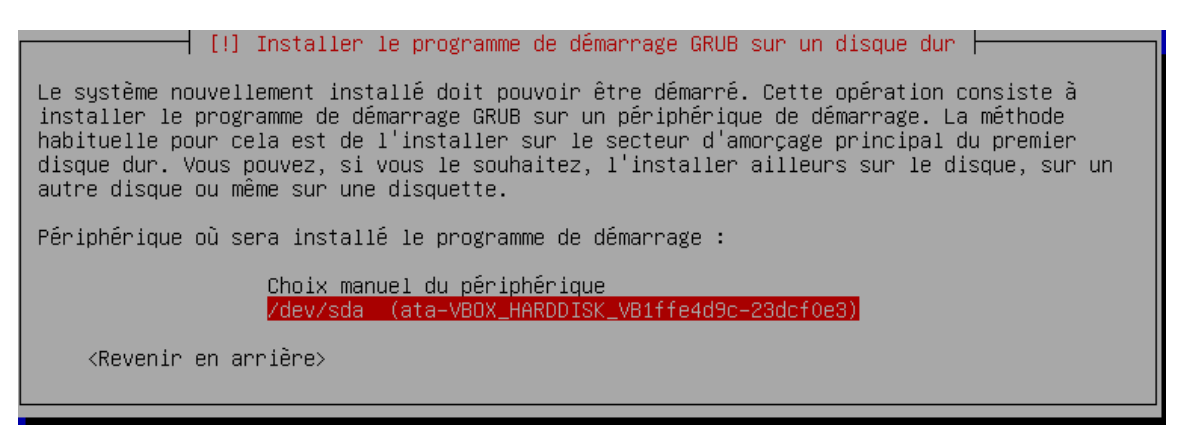

24. Voilà, l'installation est terminée et vous pouvez retirer votre média d'installation.

| [!!] Terminer l'installation                                                                                                    |                                                                             |
|----------------------------------------------------------------------------------------------------|-----------------------------------------------------------------------------|
| Installation terminée<br>L'installation est terminée et vous allez pouvoir maintenant démar<br>Veuillez vérifier que le support d'installation (CD, disquettes) e<br>le nouveau système puisse démarrer et éviter de relancer la procéd | rrer le nouveau système.<br>st bien retiré afin que<br>lure d'installation. |
| <revenir arrière="" en=""></revenir>                                                                                                    | <mark>«Continuer»</mark>                                                    |

## **2. PARAMETRAGE CARTE RESEAU**

## G. Configuration de l'interface

| root@debian:~# _ |  |  |
|------------------|--|--|
|                  |  |  |
|                  |  |  |
|                  |  |  |
|                  |  |  |
|                  |  |  |
|                  |  |  |
|                  |  |  |
|                  |  |  |
|                  |  |  |
|                  |  |  |
|                  |  |  |
|                  |  |  |
|                  |  |  |
|                  |  |  |
|                  |  |  |
|                  |  |  |

1. Saisir sur cet écran les données suivantes « *nano /etc/network/interfaces* » et faites entrée

|                             | GNU                | nano 2.                       | .2.6                            | Fichier                                        | : /etc/ne                | twork/inter                  | faces                         | Mo                 | difié |
|-----------------------------|--------------------|-------------------------------|---------------------------------|------------------------------------------------|--------------------------|------------------------------|-------------------------------|--------------------|-------|
| # :                         | This<br>and        | ; file (<br>how to            | describes<br>activate           | the networ<br>them. For                        | rk interfa<br>more info  | ces availab:<br>rmation, see | le on your s⊓<br>e interfaces | ystem<br>(5).      |       |
| so                          | urce               | e /etc/r                      | network∕ir                      | nterfaces.c                                    | /*                       |                              |                               |                    |       |
| #<br>au<br>if:              | The<br>to ]<br>ace | loopbac<br>lo<br>lo inet      | ck network<br>t loopback        | < interfac∈<br><                               | )                        |                              |                               |                    |       |
| # <sup>`</sup><br>al<br>if: | The<br>low-<br>ace | primary<br>hotplug<br>eth0 in | y network<br>g eth0<br>het dhcp | interface                                      |                          |                              |                               |                    |       |
| ^G<br>^x                    | Aio                | le<br>itter                   | ^O Écrire<br>^J Justif          | e <sup>^</sup> R Lir<br>ier <sup>^</sup> W Che | re fich.^Y<br>Prober _∕V | Page préc.<br>Page suiv.     | `K Couper<br>`W Coller        | ^C Pos.<br>^⊤ Orth | cur.  |

2. Ajoutez un dièse au début de la dernière ligne.

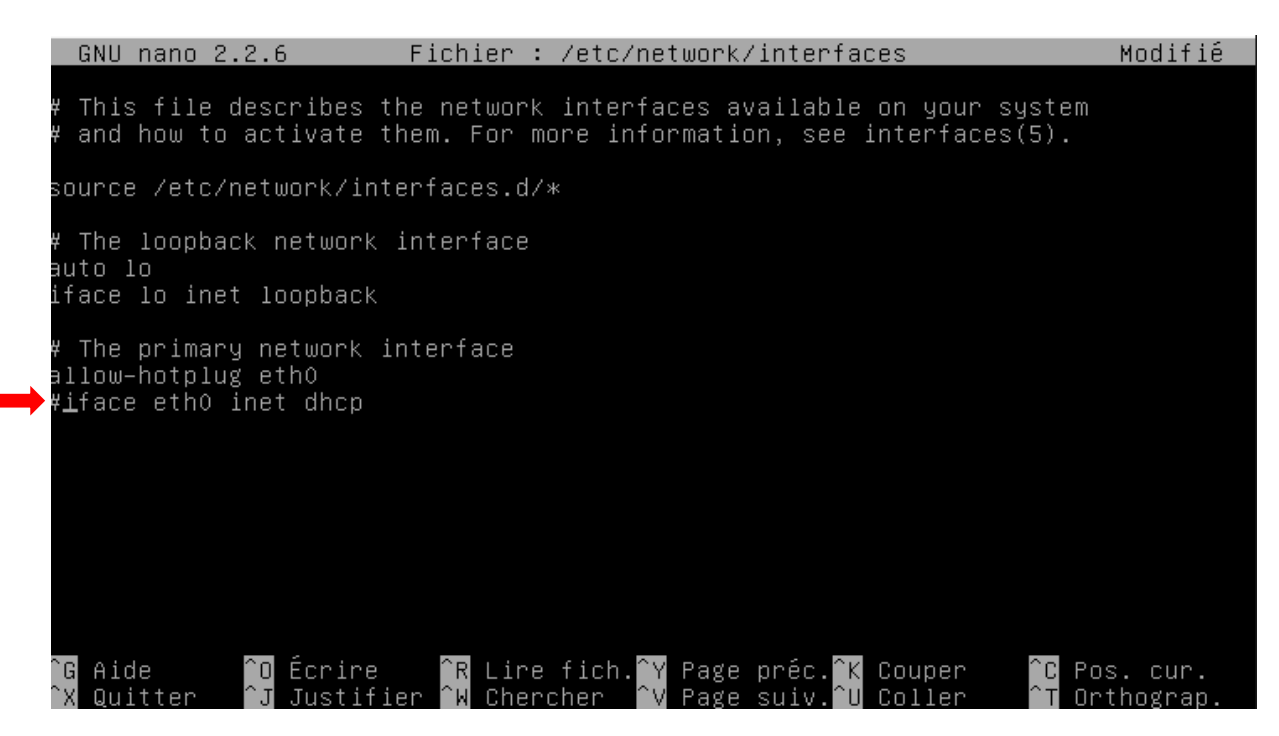

3. Ensuite écrire à la suite du fichier les données suivantes :

Auto eth0 Iface eth0 inet static Address <l'adresse IP> Netmask <masque de sous-réseau> Gateway <l'adresse de votre passerelle> Dns-nameservers <l'adresse de votre serveur DNS> # Plusieurs serveurs DNS peuvent être mis à la suite avec un espace entre chaque adresse.

| GNU nano 2.2.6 Fichier : /etc/network/interfaces                                                                                                    | Modifié               |
|----------------------------------------------------------------------------------------------------|-----------------------|
| # This file describes the network interfaces available on your system<br># and how to activate them. For more information, see interfaces(5).                                                                                  |                       |
| source /etc/network/interfaces.d/*                                                                                                    |                       |
| # The loopback network interface<br>auto lo<br>iface lo inet loopback                                                                                                    |                       |
| # The primary network interface<br>allow-hotplug eth0<br>#iface eth0 inet dhcp<br>auto eth0<br>iface eth0 inet static<br>address 192.168.1.233<br>netmask 255.255.255.0<br>gateway 192.168.1.1<br>dns-nameservers 192.168.1.1_ |                       |
| ^G Aide ÉcrireR Lire fich.^Y Page préc.^K CouperC Po<br>^X QuitterJ Justifier ^W ChercherV Page suiv.^U Coller Or                                                                                                    | ∋s. cur.<br>rthograp. |

## 4. Puis faites CTRL+X, et au bas de l'écran optez pour O (=oui)

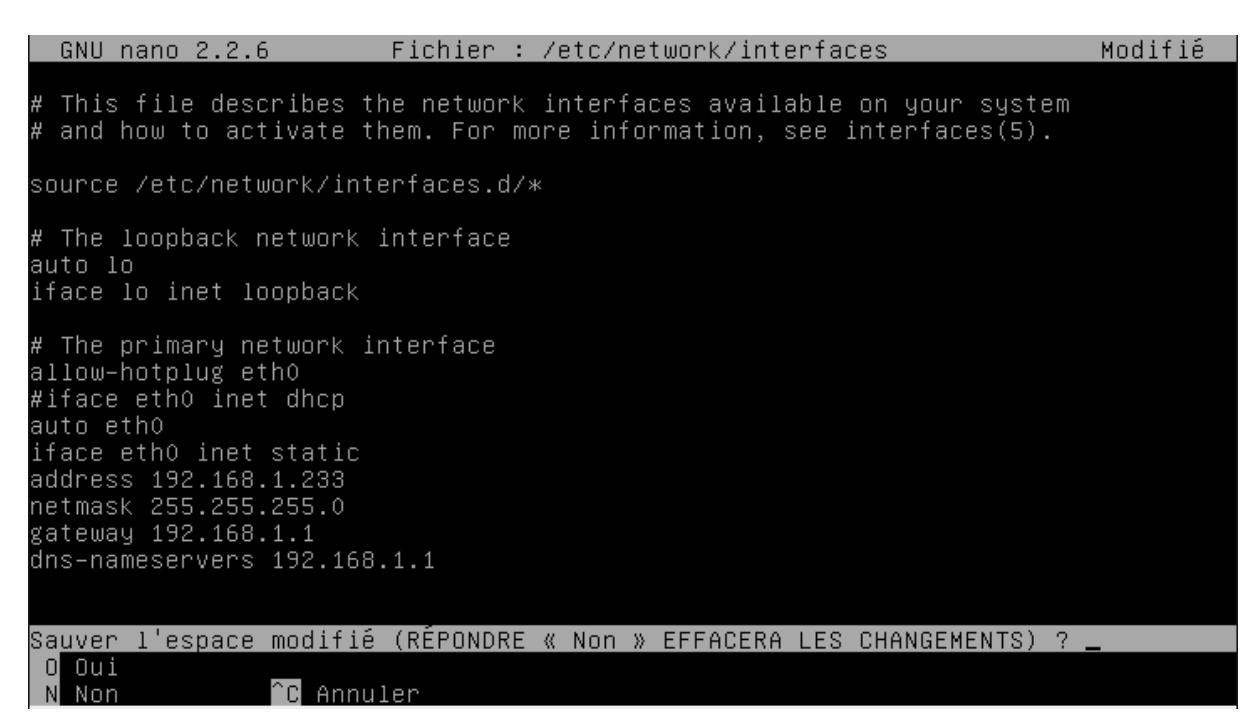

#### 5. Faites entrée

| GNU nano 2.2.6 Fichier : /etc/network/interfaces                                                                                                    | Modifié  |
|----------------------------------------------------------------------------------------------------|----------|
| # This file describes the network interfaces available on your system<br># and how to activate them. For more information, see interfaces(5).                             |          |
| source /etc/network/interfaces.d/*                                                                                                    |          |
| # The loopback network interface<br>auto lo                                                                                                    |          |
| iface lo inet loopback                                                                                                    |          |
| # The primary network interface<br>allow-hotplug eth0                                                                                                    |          |
| #iface eth0 inet dhcp<br>auto eth0                                                                                                    |          |
| iface ethO inet static<br>address 192 168 1 233                                                                                                    |          |
| netmask 255.255.0<br>gateway 192 168 1 1                                                                                                    |          |
| dns-nameservers 192.168.1.1                                                                                                    |          |
| Nom du fichier à écrire: /etc/network/interfaces                                                                                                    |          |
| <mark>^G</mark> Aide           M−D Format DOS     M−A Ajout (à la fin) <mark>M−B</mark> Copie (<br><mark>^C</mark> Annuler        M−M Format Mac     M−P Ajout (au début) | de sécu. |

## H. Application des paramètres

6. Inscrivez : « *ifdwon eth0* » puis **entrée.** 

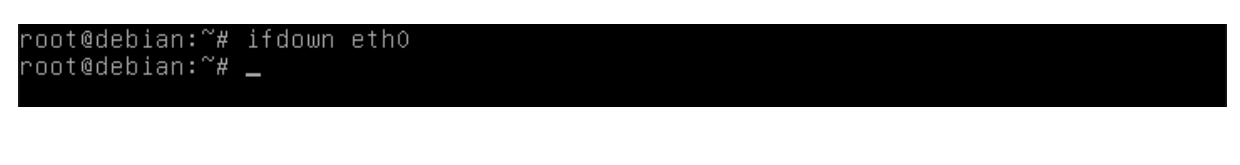

7. Saisir « *ifup eth0* ».

| root@debian:~# | ifdown ethO |
|----------------|-------------|
| root@debian:~# | ifup ethO   |
| root@debian:~# | _           |

8. On peut voir sur cet écran que l'ordinateur arrive à accéder à internet.

| root@debian:~# ifdown ethO                                                       |
|----------------------------------------------------------------------------------|
| root@debian:~# ifup ethO                                                         |
| root@debian:~# ping cerfal.fr                                                    |
| PING cerfal.fr (217.70.184.38) 56(84) bytes of data.                             |
| 64 bytes from webredir.vip.gandi.net (217.70.184.38): icmp_seq=1 ttl=54 time=1.9 |
| 8 ms                                                                             |
| 64 bytes from webredir.vip.gandi.net (217.70.184.38): icmp_seq=2 ttl=54 time=2.0 |
| 1 ms                                                                             |
| 64 bytes from webredir.vip.gandi.net (217.70.184.38): icmp_seq=3 ttl=54 time=2.0 |
| 7 ms                                                                             |
| 64 bytes from webredir.vip.gandi.net (217.70.184.38): icmp_seq=4 ttl=54 time=1.9 |
| 3 ms                                                                             |
| 64 bytes from webredir.vip.gandi.net (217.70.184.38): icmp_seq=5 ttl=54 time=2.0 |
| 2 ms                                                                             |
| ^C                                                                               |
| cerfal.fr ping statistics                                                        |
| 5 packets transmitted, 5 received, 0% packet loss, time 4006ms                   |
| rtt min/avg/max/mdev = 1.937/2.005/2.070/0.066 ms                                |
| root@debian:~# _                                                                 |
|                                                                                  |

#### 3. ADMINISTRATION A DISTANCE

1. Ouvrez votre terminal

| root@debian:~# _ |  |
|------------------|--|
|                  |  |
|                  |  |
|                  |  |
|                  |  |
|                  |  |
|                  |  |
|                  |  |
|                  |  |
|                  |  |
|                  |  |
|                  |  |
|                  |  |
|                  |  |
|                  |  |
|                  |  |
|                  |  |
|                  |  |

- 1. Inscrivez «apt-get update» et faites entrée.
- 2. Faites « apt-get install ssh » et faites entrée
- 3. Appuyez sur la touche **O**

root@debian:~# apt-get install ssh Lecture des listes de paquets... Fait Construction de l'arbre des dépendances Lecture des informations d'état... Fait Les paquets supplémentaires suivants seront installés : openssh-server openssh-sftp-server Paquets suggérés : ssh-askpass rssh molly-guard ufw monkeysphere Les NOUVEAUX paquets suivants seront installés : openssh-server openssh-sftp-server ssh 0 mis à jour, 3 nouvellement installés, 0 à enlever et 0 non mis à jour. Il est nécessaire de prendre 489 ko dans les archives. Après cette opération, 1 081 ko d'espace disque supplémentaires seront utilisés. Souhaitez-vous continuer ? [0/n] \_

réparation du dépaquetage de .../openssh-server\_1%3a6.7p1–5+deb8u3\_amd64.deb . )épaquetage de openssh-server (1:6.7p1-5+deb8u3) Sélection du paquet ssh précédemment désélectionné. Préparation du dépaquetage de .../ssh\_1%3a6.7p1–5+deb8u3\_all.deb ... Dépaquetage de ssh (1:6.7p1–5+deb8u3) ... Traitement des actions différées (« triggers ») pour man-db (2.7.0.2–5) ... Traitement des actions différées (« triggers ») pour systemd (215–17+deb8u6) ... Paramétrage de openssh-sftp-server (1:6.7p1–5+deb8u3) ... Paramétrage de openssh-server (1:6.7p1–5+deb8u3) ... reating SSH2 RSA key; this may take some time ... 2048 69:04:81:ee:82:ed:87:1b:d7:8e:2e:e0:fe:b0:01:37 /etc/ssh/ssh\_host\_rsa\_key.p ub (RSA) reating SSH2 DSA key; this may take some time ... .024 3c:7c:2d:b0:ed:0c:9c:97:64:9c:a2:f0:c1:27:9d:e8 /etc/ssh/ssh\_host\_dsa\_key.p ub (DSA) reating SSH2 ECDSA key; this may take some time ... 56 9d:d5:47:52:fc:86:1c:b8:c0:44:45:64:93:b7:9d:cc /etc/ssh/ssh\_host\_ecdsa\_key. oub (ECDSA) Creating SSH2 ED25519 key; this may take some time ... 256 4d:2b:4b:61:a9:f0:4f:c5:22:91:fd:c1:bc:53:4f:e7 /etc/ssh/ssh\_host\_ed25519\_ke .pub (ED25519) aramétrage de ssh (1:6.7p1–5+deb8u3) ... raitement des actions différées (« triggers ») pour systemd (215–17+deb8u6) .. root@debian:~# nano ∠etc/ssh/sshd config

### 4. Recherchez la ligne «permit rootlogin»

GNU nano 2.2.6 Fichier : /etc/ssh/sshd\_config # Package generated configuration file See the sshd\_config(5) manpage for details What ports, IPs and protocols we listen for Port 22 # Use these options to restrict which interfaces/protocols sshd will bind to #ListenAddress :: #ListenAddress 0.0.0.0 Protocol 2 # HostKeys for protocol version 2 HostKey /etc/ssh/ssh\_host\_rsa\_key HostKey /etc/ssh/ssh\_host\_dsa\_key HostKey /etc/ssh/ssh\_host\_ecdsa\_key HostKey /etc/ssh/ssh\_host\_ed25519\_key #Privilege Separation is turned on for security UsePrivilegeSeparation yes # Lifetime and size of ephemeral version 1 server key KeyRegenerationInterval 3600 ServerKeyBits 1024 [ Lecture de 88 lignes ] <sup>°</sup>R Lire fich. <sup>°</sup>Y Page préc. <sup>°</sup>K Couper `G Aide `X Quit<sup>.</sup> ٥ Écrire <sup>^</sup>C Pos. cur. Quitter Justifier Chercher Page Coller Orthograp

#### 5. Remplacer «without-password» par «yes»

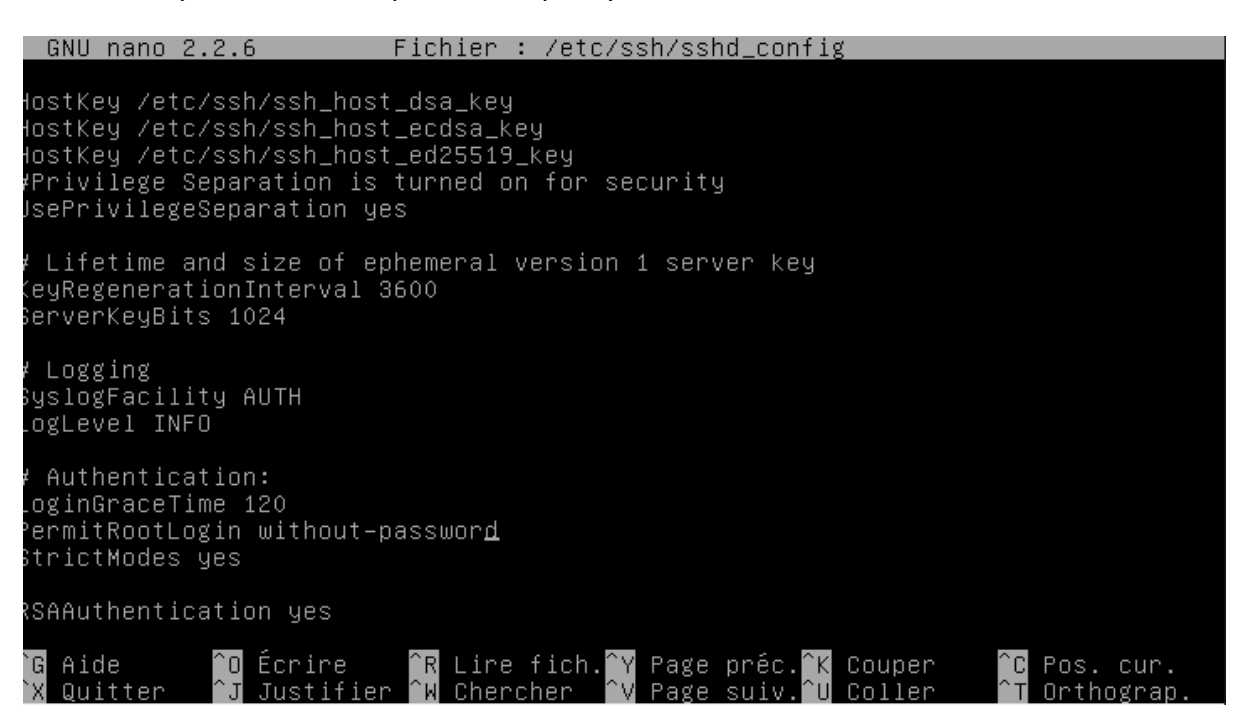

### 6. Faites CTRL + X

| GNU nano 2.2.6                                                                                                    | Fichier :                                                  | /etc/ssh/sshd                    | _config     |            | Modifié |
|----------------------------------------------------------------------------------------------------|------------------------------------------------------------|----------------------------------|-------------|------------|---------|
| HostKey /etc/ssh/ssh_hos<br>HostKey /etc/ssh/ssh_hos<br>HostKey /etc/ssh/ssh_hos<br>#Privilege Separation is<br>UsePrivilegeSeparation y | t_dsa_key<br>t_ecdsa_key<br>t_ed25519_M<br>turned on<br>es | y<br><ey<br>for security</ey<br> |             |            |         |
| # Lifetime and size of e<br>KeyRegenerationInterval :<br>ServerKeyBits 1024                                                              | phemeral ve<br>3600                                        | ersion 1 serve                   | r key       |            |         |
| # Logging<br>SyslogFacility AUTH<br>LogLevel INFO                                                                                        |                                                            |                                  |             |            |         |
| # Authentication:<br>LoginGraceTime 120<br>PermitRootLogin yes<br>StrictModes yes                                                        |                                                            |                                  |             |            |         |
| RSAAuthentication yes<br>Sauver l'espace modifié                                                                                         | (RÉPONDRE 4                                                | « Non » EEEACE                   | RA LES CHAN | GEMENTS) 2 |         |
| O Oui<br>N Non C Annul                                                                                                    | er                                                         |                                  |             | GENERIO, I | _       |

### 7. Faites O

| GNU nano 2.2.6                                                                                                    | Fichier :                                                | /etc/ssh/sshd_c          | onfig                                     | Modifié        |
|----------------------------------------------------------------------------------------------------|----------------------------------------------------------|--------------------------|-------------------------------------------|----------------|
| HostKey /etc/ssh/ssh_host<br>HostKey /etc/ssh/ssh_host<br>HostKey /etc/ssh/ssh_host<br>#Privilege Separation is<br>UsePrivilegeSeparation ye | t_dsa_key<br>t_ecdsa_ke<br>t_ed25519_<br>turned on<br>es | y<br>key<br>for security |                                           |                |
| # Lifetime and size of e;<br>KeyRegenerationInterval 3<br>ServerKeyBits 1024                                                                 | ohemeral v<br>3600                                       | ersion 1 server          | key                                       |                |
| # Logging<br>SyslogFacility AUTH<br>LogLevel INFO                                                                                            |                                                          |                          |                                           |                |
| # Authentication:<br>LoginGraceTime 120<br>PermitRootLogin yes<br>StrictModes yes                                                            |                                                          |                          |                                           |                |
| RSAAuthentication yes<br>Nom du fichier à écrire:                                                                                            | /etc/ssh/                                                | sshd config              |                                           |                |
| ^G Aide M−D F<br>^C Annuler M−M F                                                                                                    | Format DOS<br>Format Mac                                 | M-A Ajout<br>M-P Ajout   | (à la fin) <mark>M-B</mark><br>(au début) | Copie de sécu. |

- 8. Faites entrée
- 9. Inscrivez «service ssh restart» et faites entrée

root@debian:~# service ssh restart\_

10. Inscrivez «ifconfig» et faites entrée

root@debian:∼# service ssh restart root@debian:∼# ifconfig \_

11. Notez «l'inet adr»

| root@debian:~# service ssh restart<br>root@debian:~# ifconfig                                                                                                    |
|----------------------------------------------------------------------------------------------------|
| eth0 Link encap:Ethernet HWaddr 08:00:27:42:f0:33<br>inet adr:192.168.1.233 Bcast:192.168.1.255 Masque:255.255.0<br>adr inet6: 2a01:cb04:711:3800:a00:27ff:fe42:f033/64 Scope:Global<br>adr inet6: fe80::a00:27ff:fe42:f033/64 Scope:Lien<br>UP BROADCAST RUNNING MULTICAST MTU:1500 Metric:1<br>RX packets:1439 errors:0 dropped:0 overruns:0 frame:0<br>TX packets:270 errors:0 dropped:0 overruns:0 carrier:0<br>collisions:0 lg file transmission:1000<br>RX bytes:616608 (602.1 KiB) TX bytes:24405 (23.8 KiB) |
| lo Link encap:Boucle locale<br>inet adr:127.0.0.1 Masque:255.0.0.0<br>adr inet6: ::1/128 Scope:Hôte<br>UP LOOPBACK RUNNING MTU:65536 Metric:1<br>RX packets:0 errors:0 dropped:0 overruns:0 frame:0<br>TX packets:0 errors:0 dropped:0 overruns:0 carrier:0<br>collisions:0 lg file transmission:0<br>RX bytes:0 (0.0 B) TX bytes:0 (0.0 B)                                                                                                    |
| root@debian:~# _                                                                                                    |

- 12. Installer « bitvise » à partir du site de l'éditeur
- 13. Dans «*host*», inscrivez «*l'inet adr*», dans «*username*» inscrivez le nom de l'utilisateur, et dans «*initial method*» sélectionnez «*password*» et indiquez-le.

| 🕷 Bitvise SSH Clie | ent 7.29                                                                                                    |                                                                                                |                                                                                                    |                                                                                                    |                                                                   |                                                                                                  |                                                                        | _                                                  |                          | ) X         |
|--------------------|----------------------------------------------------------------------------------------------------|------------------------------------------------------------------------------------------------|----------------------------------------------------------------------------------------------------|----------------------------------------------------------------------------------------------------|-------------------------------------------------------------------|--------------------------------------------------------------------------------------------------|------------------------------------------------------------------------|----------------------------------------------------|--------------------------|-------------|
| Default profile    | 9                                                                                                    |                                                                                                |                                                                                                    |                                                                                                    |                                                                   |                                                                                                  |                                                                        |                                                    | <u>Closi</u>             | ng behavior |
| 60                 | Login                                                                                                    | Options                                                                                        | Terminal                                                                                                    | Remote Desktop                                                                                                    | SFTP                                                              | Services                                                                                         | C2S                                                                    | S2C                                                | SSH                      | About       |
|                    | Serve                                                                                                    | r                                                                                              |                                                                                                    |                                                                                                    |                                                                   | Authentica                                                                                       | tion —                                                                 |                                                    |                          |             |
| Load profile       | Host                                                                                                    | :                                                                                              |                                                                                                    |                                                                                                    |                                                                   | Username                                                                                         | • [                                                                    |                                                    |                          |             |
| -                  | Port                                                                                                    | 22                                                                                             |                                                                                                    | Enable obfuscation                                                                                                    |                                                                   | Initial met                                                                                      | thod                                                                   | none                                               |                          | $\sim$      |
| Save profile as    | Obfu                                                                                                    | uscation ke                                                                                    | yword                                                                                                    |                                                                                                    |                                                                   |                                                                                                  |                                                                        |                                                    |                          |             |
| 88                 | Kerbe                                                                                                    | ros                                                                                            |                                                                                                    |                                                                                                    |                                                                   |                                                                                                  |                                                                        |                                                    |                          |             |
| New profile        | SPN                                                                                                    |                                                                                                |                                                                                                    |                                                                                                    | ]                                                                 |                                                                                                  |                                                                        |                                                    |                          |             |
|                    |                                                                                                    | SS/Kerber                                                                                      | <b>os key exc</b><br>legation                                                                                                    | hange                                                                                                    |                                                                   |                                                                                                  |                                                                        |                                                    |                          |             |
| Reset profile      | ✓ g                                                                                                    | ssapi-keye                                                                                     | ex authenti                                                                                                    | ication                                                                                                    |                                                                   |                                                                                                  |                                                                        |                                                    |                          |             |
|                    | Prox<br>20:28<br>20:28<br>20: | xy settings<br>3:50.254<br>3:50.254<br>3:50.254<br>3:50.254<br>3:51.27<br>3:51.128<br>3:51.129 | Current da<br>Bitvise SSF<br>Copyright<br>Visit www.<br>Run 'BvSsh<br>Cryptograg<br>Loading de<br>Loading de<br>spécifié es<br>Loading a l | Host key manage<br>ate: 2017-05-01<br>I Client 7.29, a fully<br>(C) 2000-2017 by Bi<br>bitvise.com for lates<br>in -help' to learn abou<br>phic provider: Windo<br>efault profile.<br>efault profile failed: F<br>t introuvable.<br>blank profile. | feature<br>tvise Lin<br>t inform<br>It suppo<br>ws CNG<br>RegOper | Client key<br>d SSH client<br>nited.<br>ation about<br>or ted comma<br>G (x86) with<br>nKeyExW() | / manac<br>t for Wir<br>t our SSI<br>and-line<br>additior<br>failed: \ | ndows.<br>H softwar<br>paramete<br>ns<br>Windows e | e.<br>ers.<br>error 2: L | <u>Help</u> |
|                    |                                                                                                    | Login                                                                                          |                                                                                                    |                                                                                                    |                                                                   |                                                                                                  |                                                                        |                                                    | Exit                     |             |

# 14. Cliquez sur « Login »

| n Bitvise SSH Cli | ent 7.29                                                                                                    |                                                                                                    |                                                                                                    |                                                                                                    |                                                       |                                                                                                  |         | _                                                       | С                        | X           |
|-------------------|----------------------------------------------------------------------------------------------------|----------------------------------------------------------------------------------------------------|----------------------------------------------------------------------------------------------------|----------------------------------------------------------------------------------------------------|-------------------------------------------------------|--------------------------------------------------------------------------------------------------|---------|---------------------------------------------------------|--------------------------|-------------|
| Default profil    | e                                                                                                    |                                                                                                    |                                                                                                    |                                                                                                    |                                                       |                                                                                                  |         |                                                         | <u>Closi</u>             | ng behavior |
| 60                | Login                                                                                                    | Options                                                                                                    | Terminal                                                                                                    | Remote Desktop                                                                                                    | SFTP                                                  | Services                                                                                         | C2S     | S2C                                                     | SSH                      | About       |
|                   | Serve                                                                                                    | r                                                                                                    |                                                                                                    |                                                                                                    |                                                       | Authentica                                                                                       | tion –  |                                                         |                          |             |
| Load profile      | Host                                                                                                    | 192.                                                                                                    | 168.1.233                                                                                                    |                                                                                                    | ]                                                     | Username                                                                                         | 2       | root                                                    |                          |             |
| -                 | Port                                                                                                    | 22                                                                                                    |                                                                                                    | Enable obfuscation                                                                                                    |                                                       | Initial met                                                                                      | thod    | password                                                |                          | $\sim$      |
| Save profile as   | Obfu                                                                                                    | uscation ka                                                                                                    | eyword                                                                                                    |                                                                                                    |                                                       | Password                                                                                         |         | •••••                                                   | ••••                     |             |
|                   | Kerbe                                                                                                    | ros                                                                                                    |                                                                                                    |                                                                                                    |                                                       | Store                                                                                            | encryp  | oted passw                                              | ord in pr                | ofile       |
| New profile       | SPN                                                                                                    |                                                                                                    |                                                                                                    |                                                                                                    | 1                                                     | 🗹 Enable                                                                                         | e passi | word over k                                             | ddi fallb                | ack         |
| Reset profile     |                                                                                                    | SS/Kerber<br>equest de<br>ssapi-key                                                                            | ros key exc<br>elegation<br>ex authent                                                                       | <b>hange</b><br>ication                                                                                                    |                                                       |                                                                                                  |         |                                                         |                          |             |
|                   | Prox<br>20:24<br>20:24<br>20: | store settings<br>3:50.254<br>3:50.254<br>3:50.254<br>3:50.254<br>3:50.254<br>3:50.254<br>3:51.127<br>3:51.128 | Current da<br>Bitvise SSF<br>Copyright<br>Visit www.<br>Run 'BvSsf<br>Cryptogra<br>Loading de<br>spécifié es | Host key manage<br>ate: 2017-05-01<br>H Client 7.29, a fully<br>(C) 2000-2017 by Bi<br>bitvise.com for lates<br>h -help' to learn abou<br>phic provider: Windo<br>efault profile.<br>efault profile failed: F<br>it introuvable. | feature<br>tvise Lin<br>t inform<br>t suppo<br>ws CNG | Client key<br>d SSH client<br>nited.<br>Nation about<br>orted comma<br>G (x86) with<br>nKeyExW() | failed: | indows.<br>SH softwar<br>e paramete<br>ons<br>Windows e | e.<br>ers.<br>error 2: L | <u>Help</u> |
|                   | 20:20                                                                                                    | 8:51,129<br>Login                                                                                              | Loading a                                                                                                    | blank profile.                                                                                                    |                                                       |                                                                                                  |         |                                                         | Exit                     |             |

# 15. Cliquez sur « accept and save »

| Host Key Verification X                                                                                                    |  |  |  |  |  |  |
|----------------------------------------------------------------------------------------------------|--|--|--|--|--|--|
| New host key                                                                                                    |  |  |  |  |  |  |
| Either the connection to this host is being established for the first time<br>or the host key has been removed from, or never saved to the database. |  |  |  |  |  |  |
| Please contact the server's administrator and verify the received key.<br>Accepting the host key without verification is <b>not recommended</b> .    |  |  |  |  |  |  |
| Connecting to 192.168.1.233:22                                                                                                    |  |  |  |  |  |  |
| Host key algorithm: Ed25519, size: 256 bits.                                                                                                    |  |  |  |  |  |  |
| MD5 Fingerprint:<br>4d:2b:4b:61:a9:f0:4f:c5:22:91:fd:c1:bc:53:4f:e7                                                                                  |  |  |  |  |  |  |
| Bubble-Babble:<br>xodan-fekyf-bysis-nuhut-darer-fyvig-zapoz-ramef-kosot-davus-caxix                                                                  |  |  |  |  |  |  |
| SHA-256 Fingerprint:<br>iBd97Za6BxBPjeVQo3NlIHeQRaTwCRZH3gWDcU9zBWI                                                                                  |  |  |  |  |  |  |
| Accept and Save Accept for This Session Cancel                                                                                                    |  |  |  |  |  |  |

|                                                        | P                                                                                                    |
|--------------------------------------------------------|----------------------------------------------------------------------------------------------------|
| root@192.168.1.233:22 - Bitvise xterm                  | × da                                                                                                    |
| Last login: Sun Apr 30 08:55:09 2017<br>root@debian:~# | ∧ SSH                                                                                                    |
|                                                        | d d<br>i⊠ root@192.168.1.233:22 - Bitvise SFTP — □ ×                                                                                                    |
|                                                        | Window     Local     Remote     Upload queue     Download queue     Log       Browse     Image: Comparison of the second second secon |
|                                                        | Local files     Filter:     Remote files     Filter:       ③ ⑤ 셸 ※ ② 🏠 ※ ② 🏠 ※ ② 🏠 ※ ② 🏠 /root     • …                                                                                                    |
|                                                        | Name Name Dashrc                                                                                                    |
|                                                        |                                                                                                    |
|                                                        | • • • • • • • • • • • • • • • • • • •                                                                                                    |
|                                                        | 🎬 Upload: Binary 🔹 🏠 Resume 👔 Overwrit 🎆 Download: Binary 👻 🏠 Resume 🏠                                                                                                    |